## Log on to MySBCC

https://my.sbcc.edu/dashboard

| and a second with the second second se |                                                      | A PARTY OF A PARTY OF |
|----------------------------------------------------------------------------------------------------|------------------------------------------------------|----------------------------------------------------------------------------------------------------|
| The Works Party                                                                                                    | SBCC PIPELINE LOGIN                                  |                                                                                                    |
| A Contraction of the second                                                                                                    | SB                                                   |                                                                                                    |
| MADO OT                                                                                                    | CC                                                   |                                                                                                    |
| 100 3200                                                                                                    | SANTA BARBARA<br>City College                        |                                                                                                    |
|                                                                                                    | Username                                             |                                                                                                    |
| The second second                                                                                                    | Enter your username                                  |                                                                                                    |
|                                                                                                    | Password                                             |                                                                                                    |
|                                                                                                    | Enter your password                                  |                                                                                                    |
|                                                                                                    | Show password                                        |                                                                                                    |
|                                                                                                    | Login                                                |                                                                                                    |
|                                                                                                    | Login                                                |                                                                                                    |
|                                                                                                    | Forgot Password                                      |                                                                                                    |
|                                                                                                    | - Find Hoornama                                      |                                                                                                    |
|                                                                                                    | <u>Need help?</u> ;Necesita ayuda?                   |                                                                                                    |
|                                                                                                    | Former Student Transcript Ordering                   |                                                                                                    |
|                                                                                                    | Student Record Privacy Info     Terms and Conditions | and the local sector of the sector of                                                                                                    |
|                                                                                                    |                                                      |                                                                                                    |
|                                                                                                    |                                                      |                                                                                                    |

## Hover over 'Financial Aid & Cashier's Office'

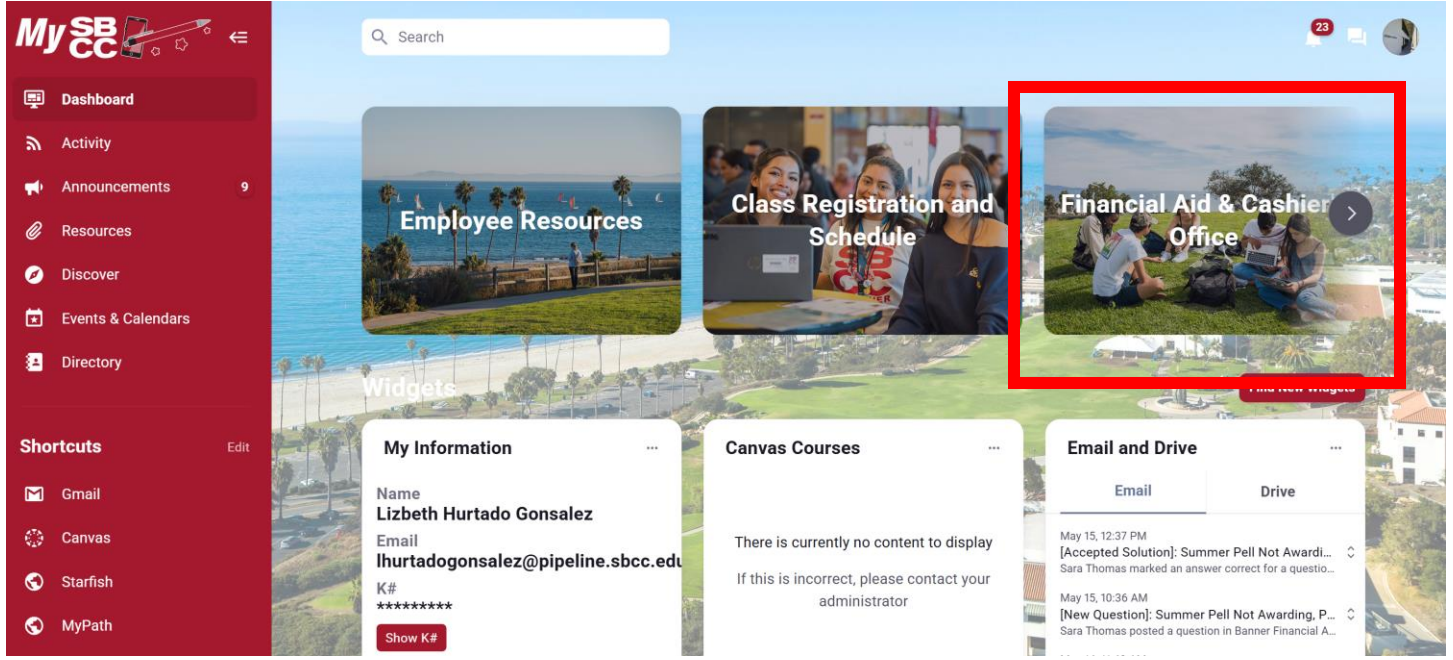

## Click on 'Award Letter'

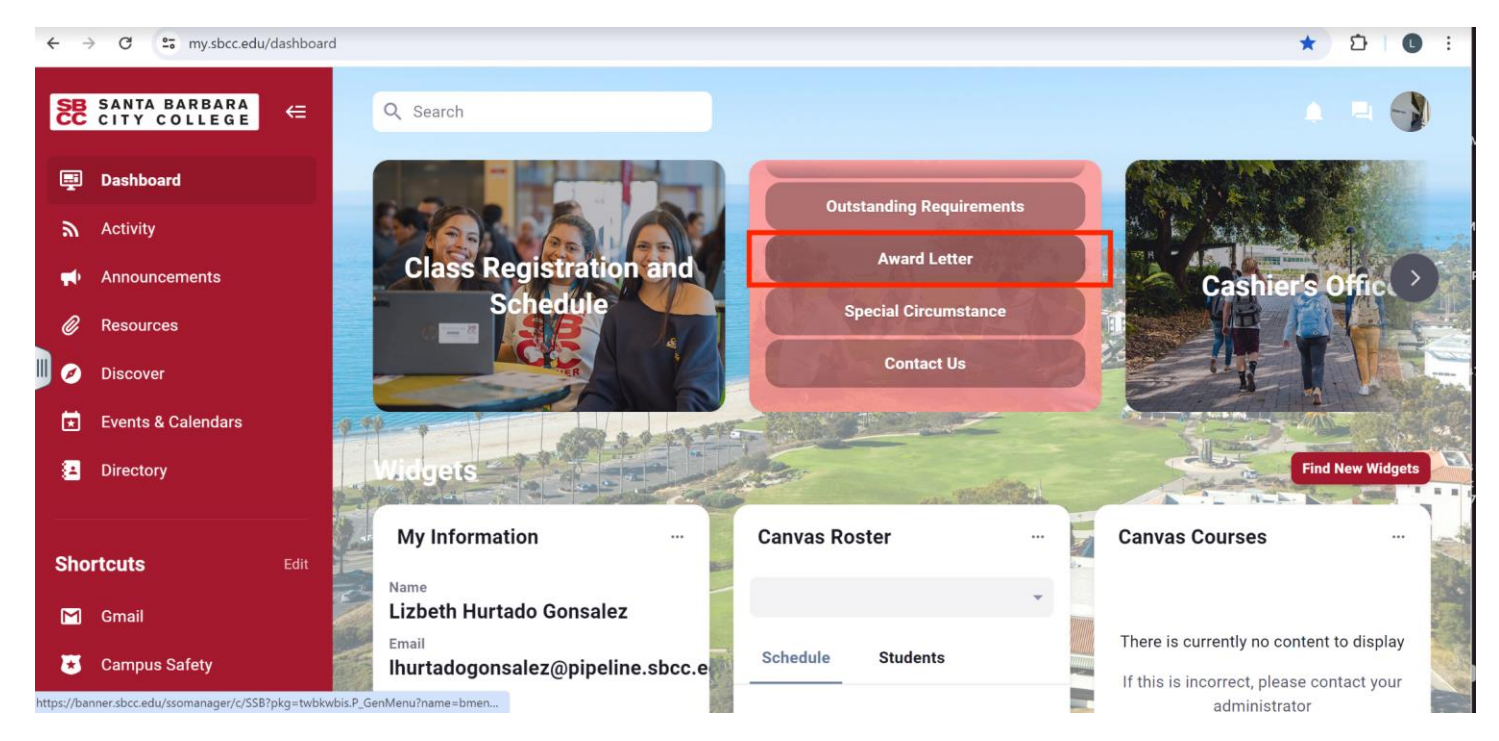

At the Award page, click on 'Award for Aid Year'.

| SANTA BARBARA C                                         | TY COLLEGE                            |                          |            |                         |
|---------------------------------------------------------|---------------------------------------|--------------------------|------------|-------------------------|
| Personal Information Stude                              | nt Employee                           |                          |            |                         |
| Search                                                  | Go                                    | RETURN TO MENU           | SITE MAP H | IELP RETURN TO PIPELINE |
| Award                                                   |                                       |                          |            |                         |
| Special Messages<br>Review important messages regarding | ) your Satisfactory Academic Progress | and eligibility for aid. |            |                         |
| Award for Aid Year                                      | 1                                     |                          |            |                         |
| Award Payment Schedule                                  |                                       |                          |            |                         |
| Award History                                           |                                       |                          |            |                         |
| RELEASE: 8.8                                            |                                       |                          |            |                         |

At the Aid Year page, go to 'Select Aid Year'. From the drop down menu, choose the appropriate aid year. Click 'Submit'.

| SANTA BARBARA CITY COLLEGE                                                                                              |                                                 |  |  |  |
|----------------------------------------------------------------------------------------------------|-------------------------------------------------|--|--|--|
| Personal Information Student Employee                                                                                   |                                                 |  |  |  |
| Search Go                                                                                                    | RETURN TO MENU SITE MAP HELP RETURN TO PIPELINE |  |  |  |
| Aid Year                                                                                                    |                                                 |  |  |  |
| Some financial aid information is determined by Aid Year (the academic year for which you are receiving financial aid). |                                                 |  |  |  |
| Select Aid Year 2017-2018 Aid Year                                                                                      |                                                 |  |  |  |
| Submit                                                                                                    |                                                 |  |  |  |
| RELEASE: 8.21.1                                                                                                    |                                                 |  |  |  |

At the Award Package for Aid Year page, please review the 'General Information' tab, where you can review financial aid policies.

| SANTA BARBARA C                                                                                                    | CITY COLLEGE                                                                                                    |                                                                                                    |  |
|----------------------------------------------------------------------------------------------------|----------------------------------------------------------------------------------------------------|----------------------------------------------------------------------------------------------------|--|
| Personal Information Stud                                                                                                    | ent Employee                                                                                                    |                                                                                                    |  |
| Search                                                                                                    | Go                                                                                                    | RETURN TO MENU SITE MAP HELP RETURN TO PIPELINE                                                                                                    |  |
| Award Package fo                                                                                                    | r 2017-2018 Aid Y<br>d Overview Resources/Add                                                                                        | ear<br>itional Information Special Messages                                                                                                    |  |
| Click on each tab display<br>Financial Aid Office.                                                                                                    | ed on this page to view your f                                                                                                    | inancial aid award details for this aid year. If you have questions regarding your                                                                                                    |  |
| Please read the Terms of Financial Aid Offer for disbursement dates and other important information. Return the Title IV Authorization<br>one previously or wish to change your previous selection. The Satisfactory Academic Progress Policy states the academic standards req<br>eligibility. Being offered these awards does not indicate you have met the satisfactory academic progress standards of the Financial Aid<br>separately if you need to appeal or check your SAP status under academic progress. |                                                                                                    |                                                                                                    |  |
| Most awards listed on the<br>awards and resources ca<br>student loans and wish to<br>website under Loans for                                                                                                    | e Award Overview are based o<br>nnot exceed your cost of atter<br>o apply for one, please refer t<br>Parents for application instruc | n full-time status. Your awards may be increased or decreased depending on you<br>idance or your financial need. Awards may be adjusted to account for additional<br>o the steps on the website under Loans for Students. Parents interested in parent<br>tions. |  |

## Click on the Award Overview Tab to view the need calculation including cost of attendance, estimated family contribution, outside resources and need. Financial aid awards are listed here by type, amount and semester.

| Award Package for 2017-2018 Aid Year                   |                                                                                                    |                                     |                                   |                              |                               |                    |                          |
|--------------------------------------------------------|----------------------------------------------------------------------------------------------------|-------------------------------------|-----------------------------------|------------------------------|-------------------------------|--------------------|--------------------------|
| General Information                                    | ard Overview                                                                                                    | Resources/Ad                        | lditional Ir                      | nformation                   | Special Mess                  | ages               |                          |
| Print                                                  |                                                                                                    |                                     |                                   |                              |                               |                    |                          |
| Pr<br>Ederal Pell Grant awa                            | Print Here  Federal Pell Grant awards by themselves or with Board of Governors Fee Waiver can be estimates. The Pell award is subject to char |                                     |                                   |                              |                               |                    |                          |
| Boing offered these pu                                 | uardo doog not in                                                                                                    | dicata yay bay                      | in mot the                        | caticfactory                 | acadamic prov                 | arosa etandarda of | the Einancial Aid Office |
| you need to appeal or                                  | check your SAP                                                                                                    | status under a                      | cademic pi                        | rogress.                     |                               | jress standards or |                          |
| Need Calculation                                       | leed Calculation Cost of Attendance                                                                                                    |                                     |                                   |                              |                               |                    |                          |
| Cost of Attendance                                     | \$20,790                                                                                                    | \$20,790.00                         |                                   | Books ar                     | Books and Supplies \$1,854.00 |                    |                          |
| Estimated Family Contribution \$716.00                 |                                                                                                    | Transportation Bus Pass Fee \$64.00 |                                   |                              |                               |                    |                          |
| Initial Need                                           | \$20,074                                                                                                    | \$20,074.00 Enrollment Fee          |                                   | \$1,288.00                   |                               |                    |                          |
| Outside Resource                                       | \$.                                                                                                    | 00                                  |                                   |                              | Health Fee \$40.00            |                    | \$40.00                  |
| Need                                                   | \$20,074                                                                                                    | 00                                  |                                   | Personal Expenses \$3,006.00 |                               | \$3,006.00         |                          |
|                                                        |                                                                                                    |                                     |                                   |                              | Room an                       | d Board            | \$13,293.00              |
| Housing                                                |                                                                                                    |                                     |                                   |                              | Student Activity Fee \$10.00  |                    |                          |
| Housing                                                |                                                                                                    |                                     | Student Representative Fee \$2.00 |                              |                               |                    |                          |
| With Daronto                                           |                                                                                                    |                                     | Transportation \$1,233.00         |                              | \$1,233.00                    |                    |                          |
| with Parents                                           |                                                                                                    |                                     |                                   |                              | Total:                        |                    | \$20,790.00              |
| Financial Aid Award by Term for the 2017-2018 Aid Year |                                                                                                    |                                     |                                   |                              |                               |                    |                          |
| -                                                      | Fa                                                                                                    | II 2017                             | Sprin                             | g 2018                       |                               |                    |                          |
|                                                        |                                                                                                    |                                     |                                   |                              |                               |                    |                          |
|                                                        | Status                                                                                                    | Amount                              | Status                            | Amount                       | Total                         |                    |                          |
| Fund                                                   |                                                                                                    |                                     |                                   |                              | . o cui                       |                    |                          |
| Board of Governors Fee                                 | Waiver Accepte                                                                                                    | \$644.00                            | Accepted                          | \$644.00                     | \$1,288.00                    |                    |                          |
| Federal Pell Grant                                     | Accepte                                                                                                    | \$2,585.00                          | Accepted                          | \$2,585.00                   | \$5,170.00                    |                    |                          |
| Cal Grant B Funds                                      | Accepte                                                                                                    | \$836.00                            | Accepted                          | \$836.00                     | \$1,672.00                    |                    |                          |
| Federal Work Study                                     | Accepte                                                                                                    | \$3,000.00                          | Accepted                          | l \$3,000.00                 | \$6,000.00                    |                    |                          |
| SBCC Bookstore Scholars                                | ship Accepte                                                                                                    | \$250.00                            | Accepted                          | \$250.00                     | \$500.00                      |                    |                          |
| Direct Loan Subsidized                                 | Accepte                                                                                                    | \$4,500.00                          | )                                 |                              | \$4,500.00                    |                    |                          |

Click on the Print Icon at the upper left of the page to print a copy of your award letter. This opens up a new window where you can print.